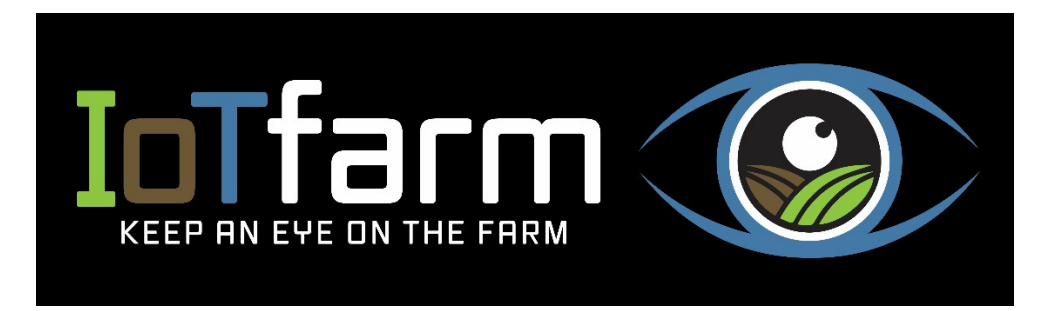

## Public Weather Station Network – Dashboard Navigation

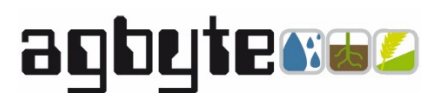

Leet Wilksch

0408 428 714

leet@agbyte.com.au

\*Images taken on a phone screen – PC will function similar but with some differences to the screen layout

1. Main dashboard page with weather summary widget on top, scroll down to see other graphs. The 3 bars circled in red is where users can switch between Dashboard and Map view. The top bar shows the site selected (APEX JAMESTOWN WEATHER), click on this to see all sites available to select.

| APEX JAMESTOWN WEATHER                                            |                                                              |
|-------------------------------------------------------------------|--------------------------------------------------------------|
|                                                                   | THER (26 min old                                             |
| © APEX JAMESTOWN                                                  |                                                              |
| Feels like 13 °C<br>Now (Min/Max) for today 3 Jun 25 ,Tue 10:45AM |                                                              |
| Temperature °C<br>Now 12.7 3.6 /12.7                              | Windkm/h<br>Avgn/a n/a<br>Gustn/a n/a                        |
| Wind Direction                                                    | Rainfall mm<br>Now 0 Today 0.4<br>Yesterday 0                |
| Now 208°SW                                                        | Solar Radiation w/m²<br>Now n/a Avg n/a<br>Total n/a         |
| Humidity %<br>Now 93.2 85.4/93.2<br>Wet Leaf n/a                  | Dew Point<br>Now 11.6°C -110.9/11.6                          |
| Barometer hPa                                                     | Heat / Chill hrs today<br>HH36 0 CH2 0<br>Last night 9am 0 _ |

2. When viewing the graphs on the Dashboard page, they typically show past 48 hours, by hitting the *Click here* tab, they will open out to 30 days. Users can select a timeframe (1 day – 1 month), scroll back and forth, put a cursor on screen and toggle off the sensor tags.

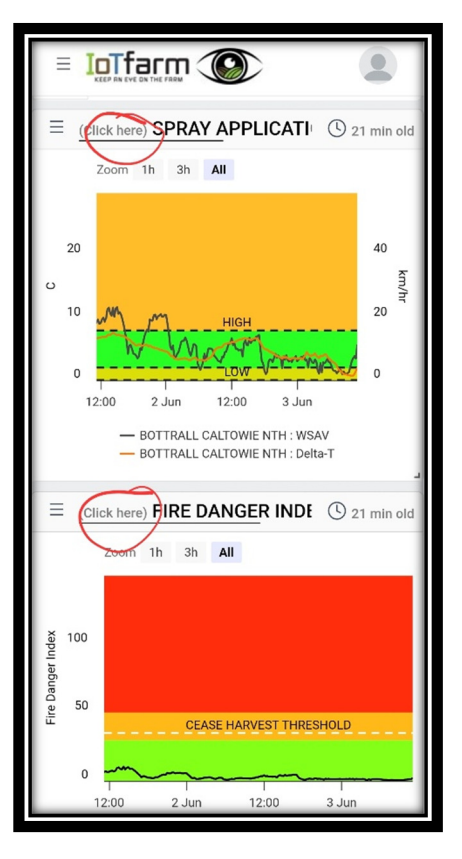

3. Clicking to the Map view, users will see red pins of the various sites. Hitting a pin will pop up the latest sensor readings with a timestamp.

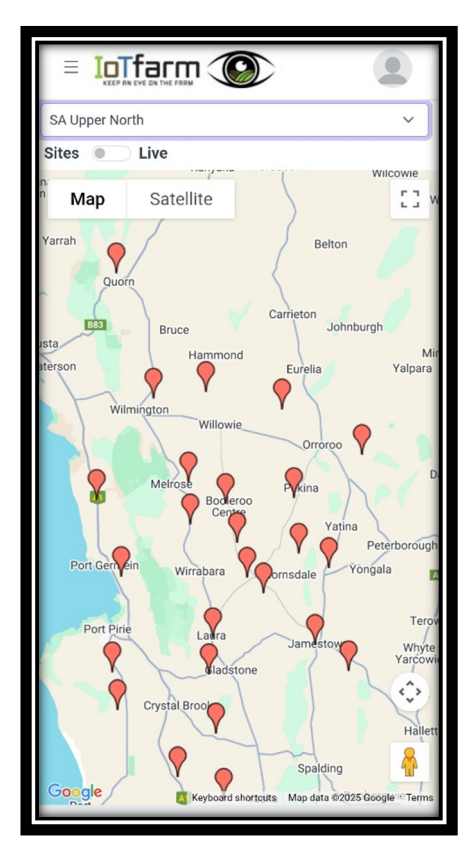

4. Clicking the *Live* button will show the various sites with a 12 hour time loop that can be played to show changes in sensor readings.

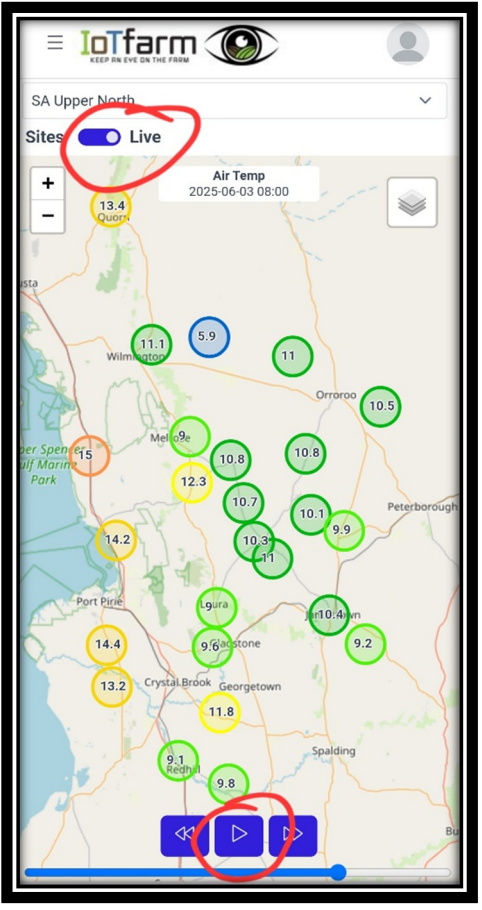

5. Clicking on the *Layers* button (3 squares on top RHS) will bring up various sensors to view, scroll up and down to select. Weather radar can also be selected here. Only latest readings will be displayed, sometimes the last timestamp will be missing some sites as they haven't yet updated

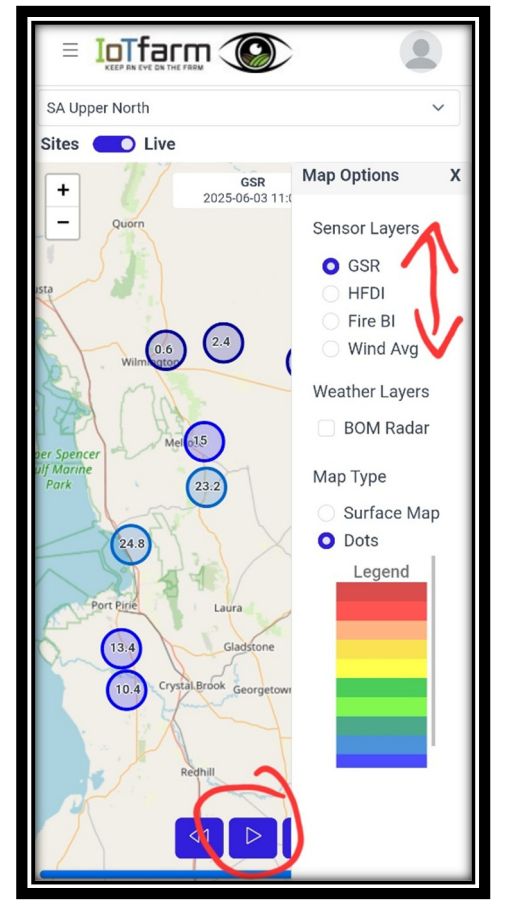